# ArcView GIS

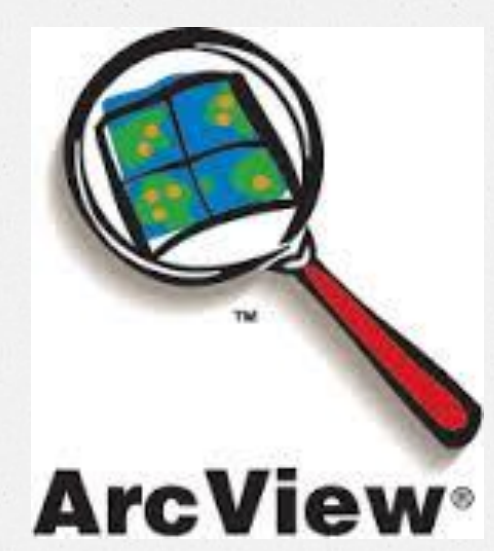

#### Junta Zeniarja, M.Kom, M.CS

#### TextBooks

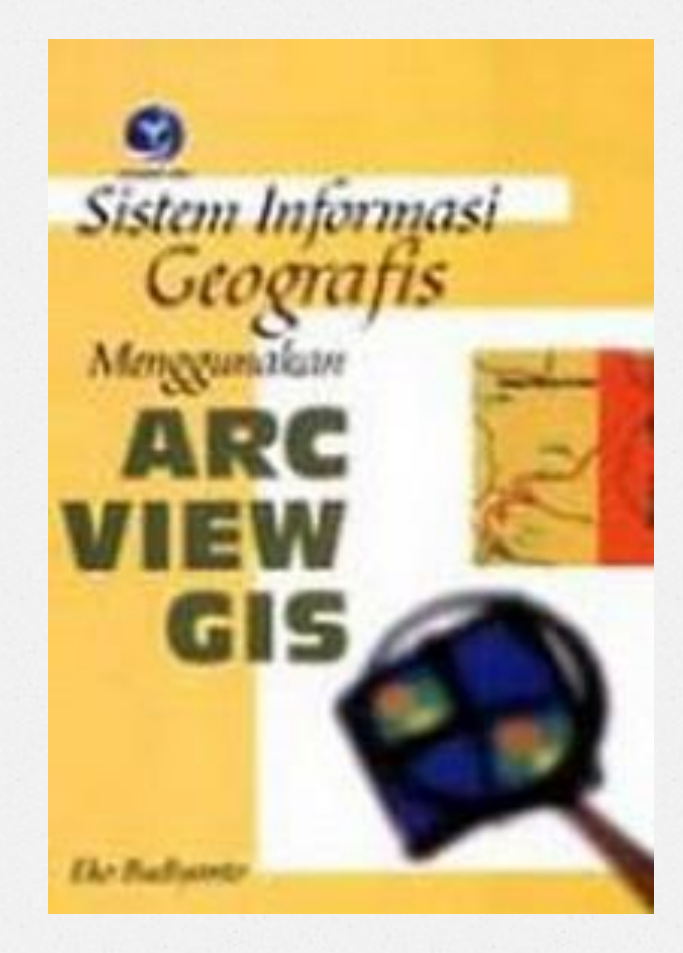

**Tuntunan Praktis** 

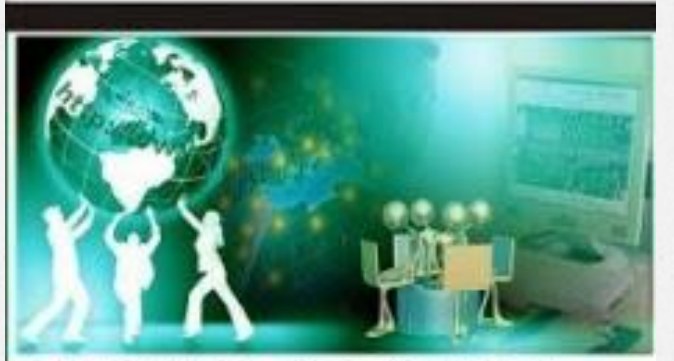

#### Pengembangan Aplikasi Sistem Informasi Geografis Berbasis Desktop dan Web

Riyanto & Prilnali Eka Putra & Hendi Indelarko

#### Outline

Pengenalan Arc View
Registrasi Peta
Digitasi Peta

#### Pengenalan ArcView

- ArcView merupakan salah satu perangkat lunak (*software*) desktop Sistem Informasi Geografis (SIG) dan pemetaan yang dikembangkan oleh ESRI.
- ArcView memiliki kemampuankemampuan untuk melakukan visualisasi, meng-*explore*, menjawab *query* (baik basis data spasial maupun non-spasial), menganalisis data secara geografis, dan sebagainya.

### Struktur Tampilan ArcView

- ArcView mengorganisasikan project beserta tools yang tersedia kedalam bentuk sistem windows, menu, button, dan icon.
- Setiap tipe dokumen (view, table, chart, layout, dan script) ArcView memiliki tampilan yang berbeda.
- Struktur tampilan pada ArcView terdiri dari :
  - 1. Project.
  - 2. View.
  - 3. Tabel (*Table*).
  - 4. Grafik (Chart).
  - 5. Layout
  - 6. Script

### Project

Project merupakan window yang paling awal muncul untuk bekerja dengan ArcView. Menu-menu yang terdapat pada window menyediakan fasilitas-fasilitas untuk mengatur project yang akan dibuat.

## Project (2)

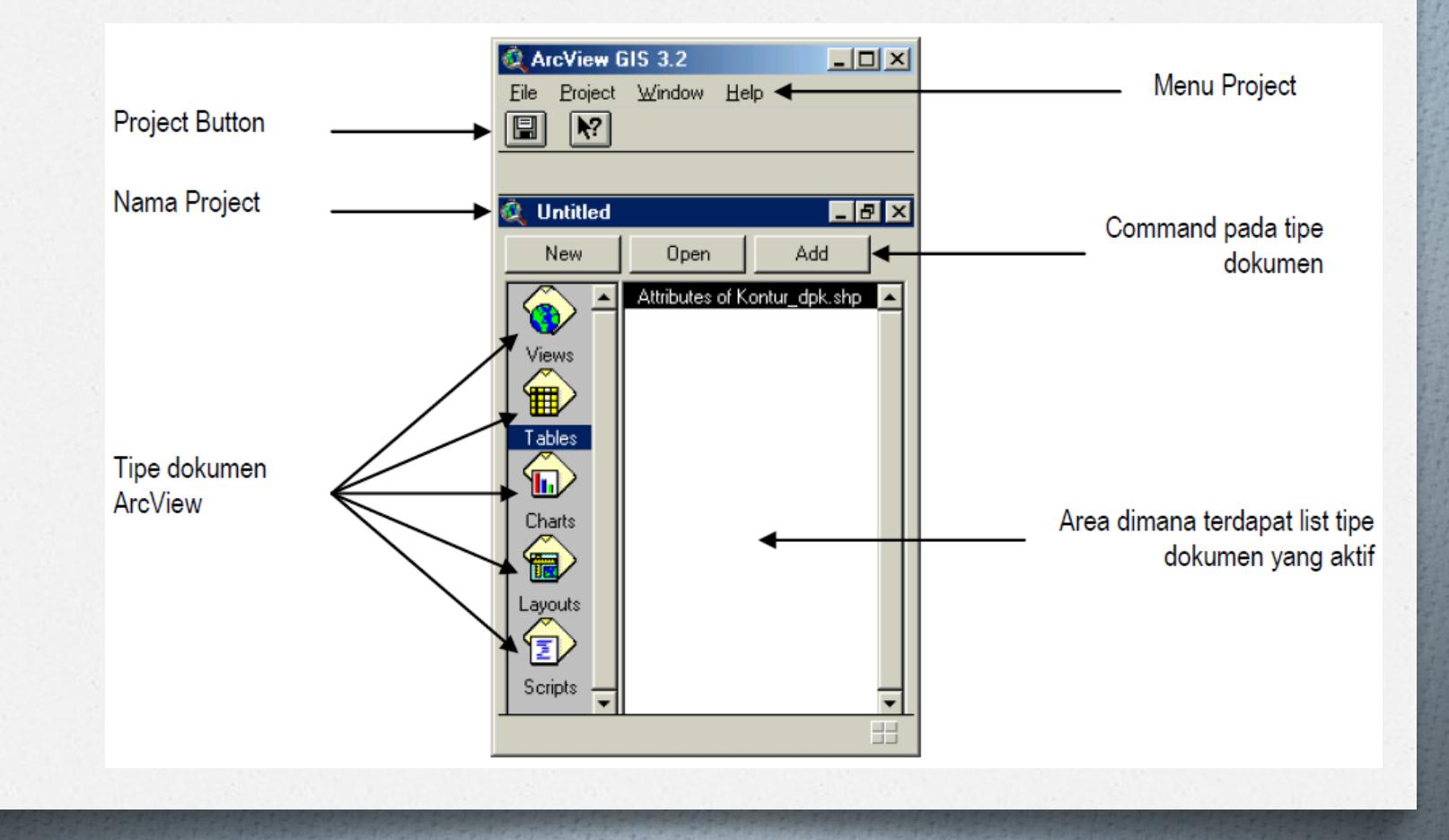

## Project (3)

#### Isi menu pada dokumen Project :

| File                | Project               | Window                   | Help          |
|---------------------|-----------------------|--------------------------|---------------|
| New Project Ctrl+N  | Properties            | Tile                     | Help Topics   |
| Open Project        | Customize             | Cascade                  | How to Get    |
| Close Project       | Rename 'View1' Ctrl+R | Arrange Icons            | Help          |
| Save Project Ctrl+S | Delete 'View1' Del    | Show Symbol WindowCtrl+P | About ArcView |
| Save Project As     | Add Table             |                          |               |
| Extensions          | Import                | 1 Untitled               |               |
| Exit                | SQL Connect           |                          |               |

#### View

 View merupakan representasi grafis informasi spasial dan dapat menampung beberapa *layer/theme* informasi spasial (titik, garis, polygon, atau citra raster).

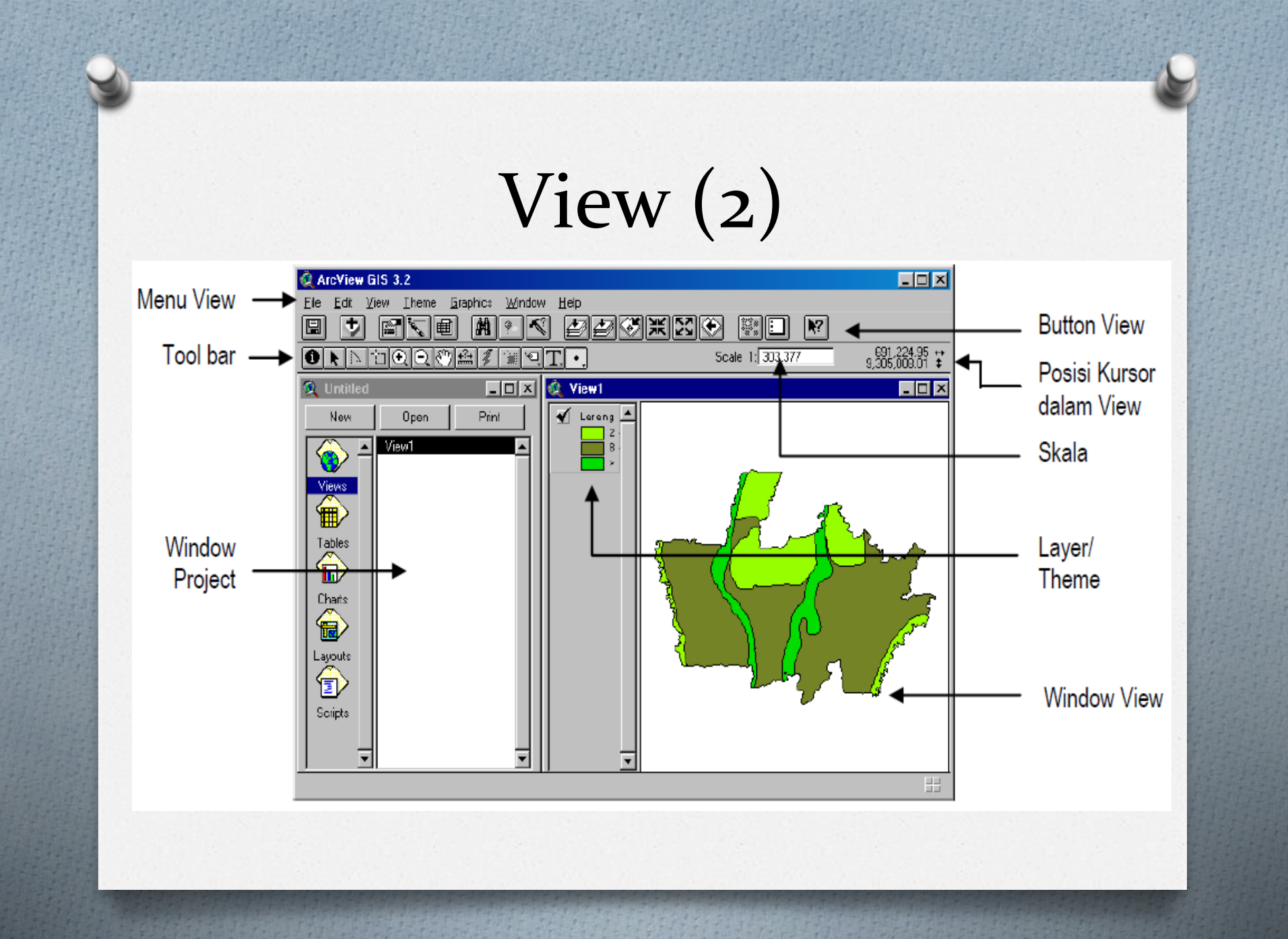

## View (3)

| File                  | Edit                     | View             | Theme                             |
|-----------------------|--------------------------|------------------|-----------------------------------|
| Close                 | Cut Themes               | Properties       | Properties                        |
| Close All             | Copy Themes              | Add Theme Ctrl+T | Start Editing                     |
| Set Working Directory | Delete Themes            | Geocode Adresses | Save Edits                        |
| Save Project Ctrl+S   | Undo Graphic Edit Ctrl+Z | Add Event Theme  | Save Edits As                     |
| Save Project As       | Cut Graphics Ctrl+X      | New Theme        | Convert to Shapefile              |
| Extensions            | Copy Graphics Ctrl+C     | Theme On         | Edit Legend                       |
| Print                 | Delete Graphics Del      | Theme Off        | Hide/Show Legend                  |
| Print Setup           | Combine Graphics         | Layout           | Re-match Adresses                 |
| Export                | Union Graphics           | TOC Style        | Auto-label Ctrl+L                 |
| Manage Data Sources   | Subtract Graphics        | Full Extent      | Remove Labels Ctrl+R              |
| Exit                  | Intersect Graphics       | Zoom In          | Remove Overlapping Labels         |
|                       | Paste Ctrl+V             | Zoom Out         | Convert Overlapping Labels Ctrl+O |
|                       | Select All Graphics      | Zoom To Themes   | Table                             |
|                       |                          | Zoom To Selected | Query Ctrl+Q                      |
|                       |                          | Zoom To Previous | Select by Theme                   |
|                       |                          | Find Ctrl+F      | Create Buffer                     |
|                       |                          | Locate Adress    | Clear Selected Feature            |

## View (4)

| Graphics            |        | Window             |        | Help            |
|---------------------|--------|--------------------|--------|-----------------|
| Properties          |        | Tile               |        | Help Topics     |
| Text and Label Defa | ults   | Cascade            |        | How to Get Help |
| Size and Position   |        | Arrange Icons      |        | About ArcView   |
| Align               | Ctrl+A | Show Symbol Window | Ctrl+P |                 |
| Bring to Front      |        |                    |        |                 |
| Send to Back        |        | 1 Untitled         |        |                 |
| Group               | Ctrl+G |                    |        |                 |
| Ungroup             | Ctrl+U |                    |        |                 |
| Attach Graphics     |        |                    |        |                 |
| Detach Graphics     |        |                    |        |                 |

## View (5)

#### 

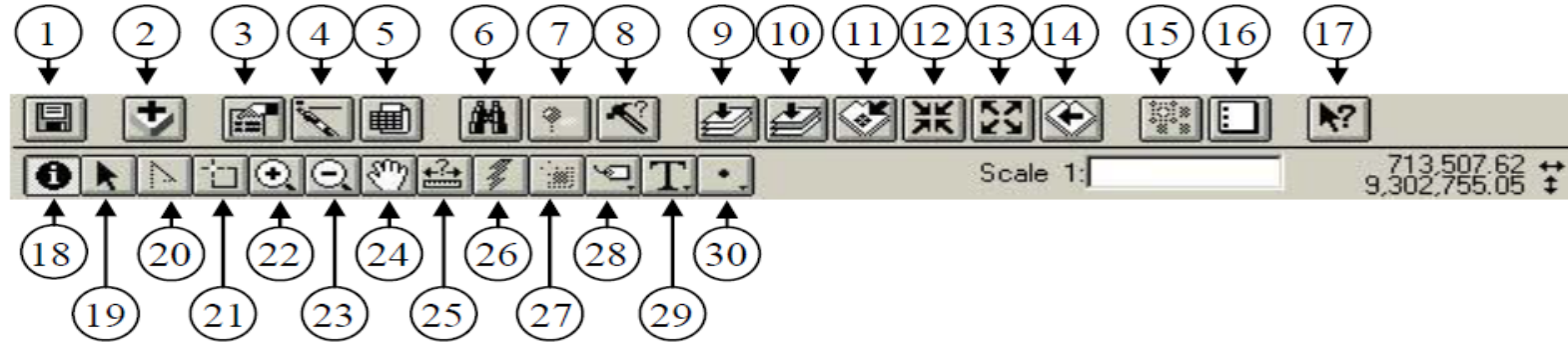

Keterangan :

- 1. menyimpan project
- 2. menambah theme
- 3. theme properties
- edit legend
- 5. open tabel theme
- 6. find
- location adress
- 8. query
- 9. zoom to full extent
- 10. zoom to active theme

- 11. zoom to selected
- 12. zoom in
- 13. zoom out
- 14. zoom to previous extent
- 15. feature dengan grafik
- 16. clear selection feature
- 17. help
- 18. indentify
- 19. pointer
- 20. edit vertex

- 21. select feature
- 22. zoom in
- 23. zoom out
- 24. pan
- 25. measure
- 26. hotlink
- 27. area of interest
- 28. label
- 29. create text
- 30. draw point

### Tabel

- Dokumen Tabel dilengkapi dengan fasilitas menu, button, dan toolbar.
- Sebuah tabel merupakan representasi data ArcView.
- Tabel berisi informasi deskriptif mengenai layer tertentu yang terdiri dari baris data (*record*) dan kolom (*field*).
- Baris data (record) mendefinisikan sebuah entry, sedangkan kolom (*field*) mendefinisikan atribut atau karakteristik dari *entry*.

## Tabel (2)

| 🍭 ArcView G                  | IS 3.2        |                             |          |                 |              |                 | _                  |       |
|------------------------------|---------------|-----------------------------|----------|-----------------|--------------|-----------------|--------------------|-------|
| <u>Eile E</u> dit <u>I</u> a | able Field y  | <u>∦</u> indow <u>H</u> elp |          |                 |              |                 |                    |       |
|                              | h (B) [       |                             |          | <b>5 b</b>      |              |                 | ?                  |       |
| 0                            | of 10         | elected ***                 |          | <b>N</b> IN     | )            |                 |                    |       |
| 🍭 Untitled                   |               |                             | 🍭 Attrit | outes of Lereng |              |                 | _                  |       |
| New                          | Open          | Etint                       | Shape    | Alaaa           | Parimeter    | Leven <u>nz</u> | Lanen <u>iq</u> id | Xi    |
|                              |               |                             | Polygon  | 8678010.00000   | 13892.800000 | 2               | 0 2                | 2 - 8 |
| 티 💫 스                        | Attributes of | Lereng 🔺                    | Polygon  | 9010834.00000   | 35903.B1D000 | 3               | 0 >                | 15    |
|                              |               |                             | Polygon  | 9362482.00000   | 14413.930000 | 4               | 0 2                | 2 - 8 |
| Views                        |               |                             | Polygon  | 12930180.0000   | 33992.960000 | 5               | 0 >                | 15    |
|                              |               |                             | Polygon  | 27136530.0000   | 37882.630000 | 6               | 0 8                | 3-1   |
|                              |               |                             | Polygon  | 21435510.0000   | 22111.410000 | 7               | 0 2                | 2 - 8 |
| Tables                       |               |                             | Polygon  | 67876720.0000   | 61688.790000 | 8               | 8 0                | 3-1   |
|                              |               |                             | Polygon  | 39400610.0000   | 29418.210000 | 9               | 0 8                | 3-1   |
|                              |               |                             | Polygon  | 3467237.00000   | 25116.200000 | 10              | 0 2                | 2-8   |
| Charts                       |               |                             | Polygon  | 4059834.00000   | 22807.D1D000 | 11              | 0 2                | 2 - 8 |
|                              |               |                             |          |                 |              |                 |                    |       |
|                              |               |                             |          |                 |              |                 |                    |       |
| Layouts                      |               |                             |          |                 |              |                 |                    |       |
|                              |               |                             |          |                 |              |                 |                    |       |
|                              |               |                             |          |                 |              |                 |                    |       |
| Scripts                      |               |                             |          |                 |              |                 |                    |       |
|                              |               |                             |          |                 |              |                 |                    |       |
|                              |               |                             |          |                 |              |                 | 1                  | ÷     |
|                              |               | <u> </u>                    |          |                 |              |                 | J                  |       |
|                              |               |                             |          |                 |              |                 |                    |       |

## Tabel (3)

| File                | Edit             |        | Table            |        | Field          |
|---------------------|------------------|--------|------------------|--------|----------------|
| Close               | Cut              | Ctrl+X | Properties       |        | Sort Ascending |
| Close All           | Сору             | Ctrl+C | Chart            |        | Sort           |
| Set Working         | Paste            | Ctrl+V | Stop Editing     |        | Descending     |
| Directory           | Undo Edit        | Ctrl+Z | Save Edits       |        | Create Index   |
| Save Project Ctrl+S | Redo Edit        | Ctrl+Y | Save Edits As    |        | Summarize      |
| Save Project As     | Add Field        |        | Find             | Ctrl+F | Calculate      |
| Extensions          | Add Record       | Ctrl+A | Query            | Ctrl+Q | Statistics     |
| Print               | Delete Field     |        | Promote          |        |                |
| Print Setup         | Delete Records   |        | Join             | Ctrl+J |                |
| Export              | Select All       |        | Remove All Joins | 5      |                |
| Manage Data Sources | Select None      |        | Link             |        |                |
| Exit                | Switch Selection | 1      | Remove All Links | 5      |                |
|                     |                  |        | Refresh          |        |                |

### Grafik

 Grafik (Chart) merupakan representasi grafis dari resume tabel data. Chart juga bisa merupakan hasil suatu query terhadap suatu tabel data.

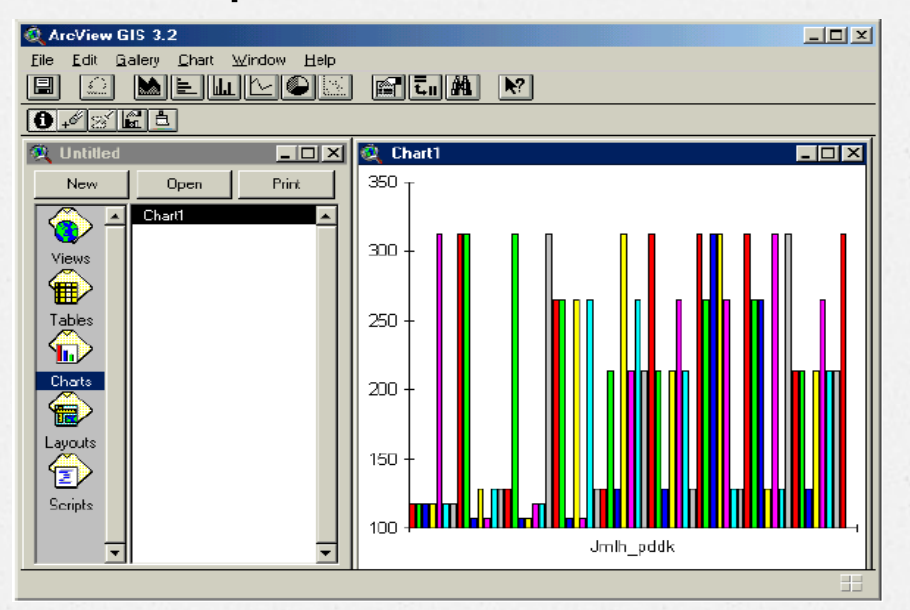

## Grafik (2)

| File                | Edit       | Galery     | Chart              |
|---------------------|------------|------------|--------------------|
| Close               | Undo Erase | Area       | Properties         |
| Close All           |            | Bar        | Series From Fields |
| Set Working         |            | Column     | Find Ctrl+F        |
| Directory           |            | Line       | Hide Title         |
| Save Project        |            | Pie        | Hide Legend        |
| Ctrl+S              |            | XY Scatter | Show X Axis        |
| Save Project As     |            |            | Show X Axis        |
| Extensions          |            |            |                    |
| Print               |            |            |                    |
| Print Setup         |            |            |                    |
| Export              |            |            |                    |
| Manage Data Sources |            |            |                    |
| Exit                |            |            |                    |

#### Layout

 Layout digunakan untuk menggabungkan semua dokumen (*view, tabel*, dan *grafik*) ke dalam suatu dokumen yang siap cetak

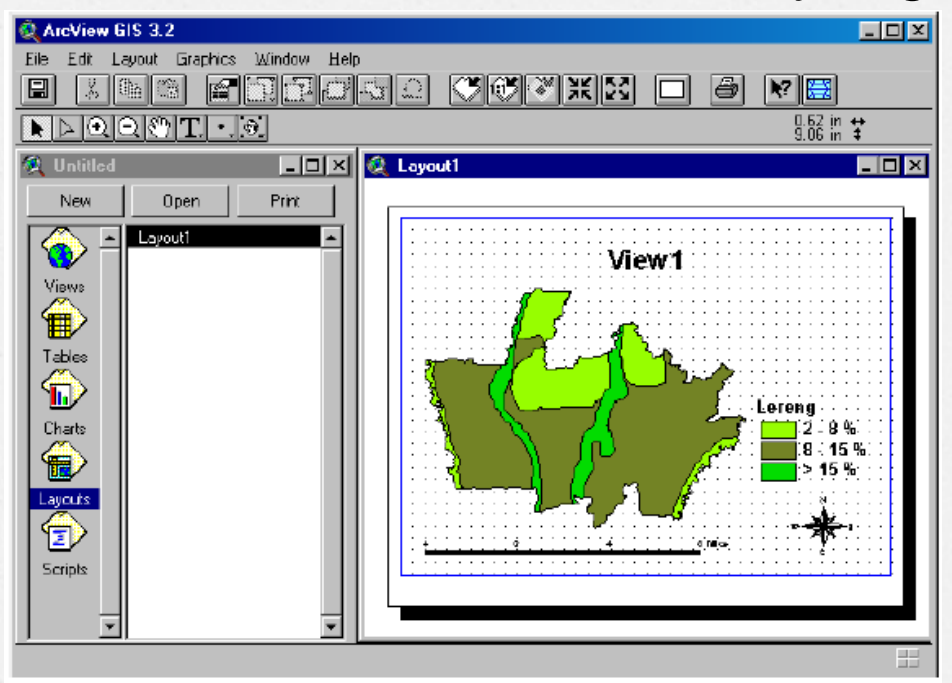

## Layout (2)

#### Isi menu pada dokumen Layout :

| File                  | Edit     |        | Layout             | Graphics       |        |
|-----------------------|----------|--------|--------------------|----------------|--------|
| Close                 | Undo     | Ctrl+Z | Properties         | Properties     |        |
| Close All             | Cut      | Ctrl+X | Page Setup         | Text Tool Def  | aults  |
| Set Working Directory | Сору     | Ctrl+C | Zoom to Page       | Size and Posit | ion    |
| Save Project Ctrl+S   | Paste    | Ctrl+V | Zoom to Actual     | Align          | Ctrl+A |
| Save Project As       | Delete   | Del    | Zoom to Selected   | Bring to Front |        |
| Extensions            | Select A | แ      | Zoom In            | Send to Back   |        |
| Print                 |          |        | Zoom Out           | Group          | Ctrl+G |
| Print Setup           |          |        | Show Grid          | Ungroup        | Ctrl+U |
| Export                |          |        | Hide Margins       | Simplify       |        |
| Manage Data Sources   |          |        | Add Neatline       |                |        |
| Exit                  |          |        | Use Template       |                |        |
|                       |          |        | Store As Template  |                |        |
|                       |          |        | Store North Arrows |                |        |

## Registrasi Peta

### Registrasi Peta

- Registrasi peta bertujuan agar peta yang akan kita digitasi mempunyai sistem koordinat yang benar dan skala yang seragam, oleh karena itu diperlukan titik-titik kontrol (minimal 4 titik yang menyebar pada peta) yang nantinya akan dipakai untuk acuan registrasi peta tersebut.
- Titik-titik kontrol itu didapat dari cara menentukan titik (misal: perempatan jalan) yang kemudian dicari koordinatnya melalui bantuan GPS (*Global Positioning System*) atau dari Peta Rupa Bumi.

## Registrasi Peta (2)

#### Cara registrasi peta yaitu :

File => Extension => Register and Transform Tools

| A Extensions                                                                                                    | 2             |
|----------------------------------------------------------------------------------------------------|---------------|
| Available Extensions:<br>MrSID Image Support<br>NITF Image Support<br>Projection Utility Wizard<br>Report Writer | OK     Cancel |
| TIFF 6.0 Image Support         ✔       Register and Transform Tool          VPF Viewer                           | Reset         |
| About:                                                                                                    |               |

Setelah diaktifkan,
 klik View => Register and Transform

| ArcView GIS 3.3 |              |            |                    |                  |              |  |  |  |  |  |  |
|-----------------|--------------|------------|--------------------|------------------|--------------|--|--|--|--|--|--|
| ïle             | <u>E</u> dit | ⊻iew       | <u>T</u> heme      | <u>G</u> raphics | <u>₩</u> ine |  |  |  |  |  |  |
|                 | Ð            | Ere        | operties           |                  |              |  |  |  |  |  |  |
| <u></u>         |              | ∆d         | d Theme            | . Ctrl+          | т            |  |  |  |  |  |  |
| <u> </u>        |              | Ge         | ocode Ad           | dresses          |              |  |  |  |  |  |  |
| Ψ.              | View'        | Ad         | Add Event Theme    |                  |              |  |  |  |  |  |  |
| <b>√</b>        | Jawa.        | <u>N</u> e | <u>N</u> ew Theme  |                  |              |  |  |  |  |  |  |
|                 |              | Ih         | emes On            |                  |              |  |  |  |  |  |  |
|                 |              | Тb         | Themes Off         |                  |              |  |  |  |  |  |  |
|                 |              | La         | yout               |                  |              |  |  |  |  |  |  |
|                 |              | то         | IC Style           |                  |              |  |  |  |  |  |  |
|                 |              | Fu         | ll E <u>x</u> tent |                  |              |  |  |  |  |  |  |
|                 |              | Zo         | om In              |                  |              |  |  |  |  |  |  |
|                 |              | Zo         | om <u>O</u> ut     |                  |              |  |  |  |  |  |  |
|                 |              | Zo         | om To Th           | emes             |              |  |  |  |  |  |  |
|                 |              | Zo         | om To <u>S</u> el  | ected            |              |  |  |  |  |  |  |
|                 |              | Zo         | om Pre <u>v</u> io | us               |              |  |  |  |  |  |  |
|                 |              | Ein        | d                  | Ctrl+            | F            |  |  |  |  |  |  |
|                 |              | Lo         | pate Addre         | ess              |              |  |  |  |  |  |  |
|                 |              | Re         | gister and         | Tranform         |              |  |  |  |  |  |  |
|                 |              |            |                    |                  |              |  |  |  |  |  |  |

## Registrasi Peta (3)

- Selanjutnya akan muncul tampilan Register and Transform. Pilih tombol source yang tersedia kemudian klik pada peta di titik yang sama seperti pada lokasi yang diketahui koordinatnya.
- Masukkan nilai koordinat yang sesuai yang kita peroleh di lapangan pada kolom x dan y pada bagian destination seperti yang terlihat pada gambar.

| 0 | Register and Transform | n (test version) |                     |                     |                   | 8                   |
|---|------------------------|------------------|---------------------|---------------------|-------------------|---------------------|
|   | P 💿 🖉 🗗                | Type: 🔿 Confor   | mal 🖲 Affine        | Mode: 👁 Fill C Edit | Source Peta w     | visata kab semaranı |
|   | Source                 | Y                | Destination -       | Y                   | Residuals ——<br>X | Y                   |
|   | 1 265.717              | 183.810          | -200.842            | 100.842             | 266.792           | 39.548 🔺            |
|   | 2 543.889              | 222.042          | 100.842             | 200.511             | -170.967          | -25.343             |
|   | 3 539.934              | 551.629          | 500.842             | 400.511             | 121.251           | 17.974              |
|   | 4 199.800              | 359.151          | 700.842             | 300.511             | -217.076          | -32.178             |
|   |                        |                  |                     |                     |                   | -                   |
|   | RMS Error 145.6        | ;81              |                     | RMS Error 203.591   | Scale 1.074       | Rotation 345.1      |
|   | Test Delete            | Clear <b>F</b>   | Store Control Point | ts Write World File | Transform Theme   | Updale CAO Thoma    |

## Registrasi Peta (4)

Ulangi langkah diatas untuk titik ikat yang lain sehingga seluruh titik ikat sudah dimasukkan nilai koordinatnya. Empat titik kontrol yang sudah diisi seperti terlihat pada gambar di bawah ini.

| 0 | Regi | ster and Transforn | n (test version) |                    |                      |                   | (                   | X          |
|---|------|--------------------|------------------|--------------------|----------------------|-------------------|---------------------|------------|
| [ | ٠    | P 💿 🔗 🗗            | Type: 🔿 Confo    | rmal 💽 Affine      | Mode: 📀 Fill C Edit  | Source Peta w     | visata kab semaranı | $\diamond$ |
|   |      | Source             | Y                | Destination -      | Y                    | Residuals ——<br>X | Y                   |            |
|   | 1    | 265.717            | 183.810          | -200.842           | 100.842              | 266.792           | 39.548              | -          |
|   | 2    | 543.889            | 222.042          | 100.842            | 200.511              | -170.967          | -25.343             |            |
|   | 3    | 539.934            | 551.629          | 500.842            | 400.511              | 121.251           | 17.974              |            |
|   | 4    | 199.800            | 359.151          | 700.842            | 300.511              | -217.076          | -32.178             |            |
|   |      |                    |                  |                    |                      |                   |                     | •          |
|   |      | RMS Error 145.6    | 681              |                    | RMS Error 203.591    | Scale 1.074       | Rotation 345.1      | _          |
|   | Te   | st Delete          | Clear [          | Store Control Poir | nts Write World File | Tranctorin Theme  | Lipdale CAO Tha     | 1110       |

- Informasi RMS error untuk source dan destinaion akan ditampilkan.
- Klik pada Store Control Point, kemudian klik tombol [Write World File]. Kemudian klik tombol OK. Simpan dilokasi tertentu (\*.jgw).

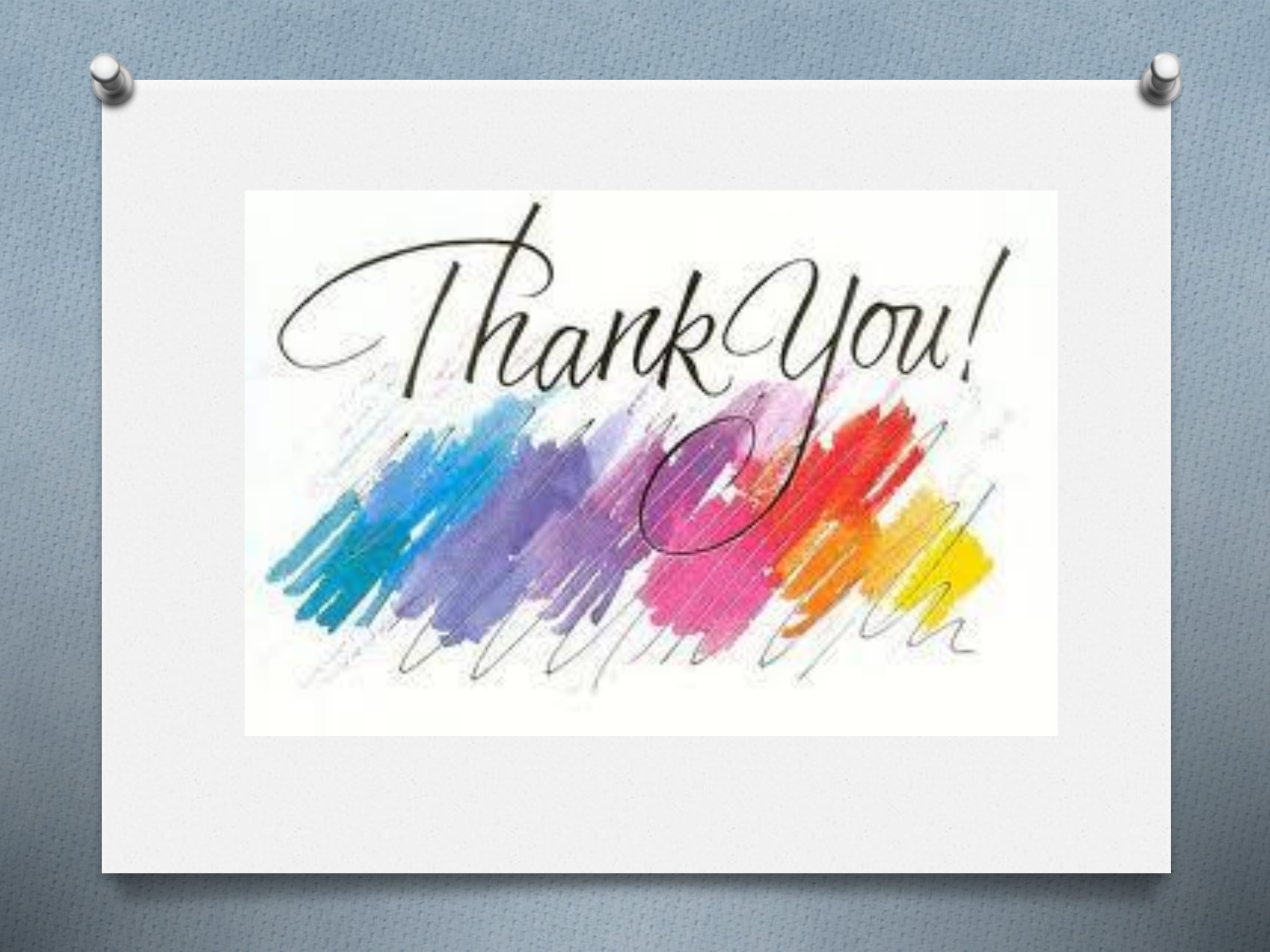